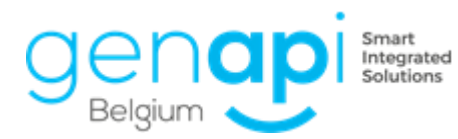

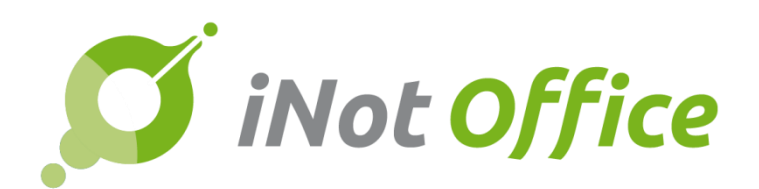

# iNot 2.6.1.

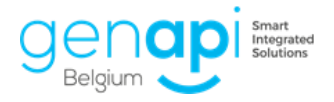

# Inhoudstabel

| E  | volutie van het product        | 3  |
|----|--------------------------------|----|
| 1. | Datum van de akte              | 3  |
| 2. | Kadastraal uittreksel via iNot | 6  |
| 3. | Fusie van de gemeenten         | .7 |
| Co | rrectie Bugs                   | .7 |

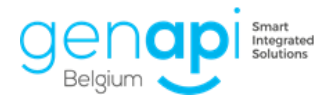

# **Evolutie van het product**

#### 1. Datum van de akte

De blauwe band bovenaan is gewijzigd. Het dossiernummer bevindt zich nu hier

| Dossier test 2.6.1            | Notaris JM Jacques MARISSIAUX<br>Beheerder JD Jochen Dewilde | Status <b>Bezig</b><br>Aanmaak <b>08/01/2019</b> |
|-------------------------------|--------------------------------------------------------------|--------------------------------------------------|
| Subdossier VERKOOP test 2.6.1 | Nr Archi                                                     | Voorlopig 08/05/2019                             |
| Nummer 2019/0001              | Nrintern                                                     | Datum akte                                       |

Momenteel hebben jullie ook toegang tot het invullen van de "datum van de akte"

Om de datum van de akte in te vullen, ga je als volgt te werk:

Klik op het kleine kalendertje

| Status Bezig<br>Aanmaak 08/01/2019<br>Voorlopig 08/05/2019 |
|------------------------------------------------------------|
|------------------------------------------------------------|

In het kader dat zich opent, vul je de datum en het tijdstip van de afspraak in

| Afspraak            |                   |               |                     |                  |
|---------------------|-------------------|---------------|---------------------|------------------|
| Opslaan             |                   |               |                     |                  |
| Algemeen            | Terugkeerpatroon  | Deelnemer(s)  | Gelinkt aan         |                  |
|                     |                   |               |                     |                  |
| Туре                |                   | Akte onderte  | kenen 🗸 🛊           |                  |
| Startdatum          |                   | 08/01/2019    |                     | 09:00 🗸          |
| Einddatum           |                   | 08/01/2019    |                     | 09:30 🗸          |
| Omschrijving        | I.                | VERKOOP test  | 2.6.1               |                  |
| Nota                |                   |               |                     |                  |
| i 🗴 🗈 🛍             | X 🔊 🛯 🗃 🛛 🚆       | i Paragraaf 🗸 | Lettertype 🗸 Groott | e 🗸 Kleur 🗸 Acht |
| ₿ <b>₿</b> <u>₩</u> | abe ×° ×,   ;Ξ ;Ξ | E∃∓∎          | 連連 📳                |                  |
|                     |                   |               |                     |                  |
|                     |                   |               |                     |                  |
|                     |                   |               |                     |                  |
|                     |                   |               |                     |                  |
|                     |                   |               |                     |                  |

Na het inplannen van de afspraak creëert iNot een nieuw evenement in het sub-dossier:

| Documenten | E-mails    | Evenen | nenten (1) | Bestede | tijd V | Verkblad |       |               |         |               |               |            |
|------------|------------|--------|------------|---------|--------|----------|-------|---------------|---------|---------------|---------------|------------|
| 🐈 Eveneme  | nten       | ● Alle | () Waarsch | uwingen | ОТаk   | ken OT   | [elef | oonoproepen   | OSMS    | ○ Persoonlijk | e evenementen | ⊖ Afspraak |
| Omschr     | ijving     |        |            | Di      | atum b | egin/    |       | Einde / Uitge | steld   | Nota          | Stat          | tus        |
| VERKOO     | P test 2.6 | 5.1    |            | 08      | /01/20 | 19 09:00 | ):00  | 08/01/2019 09 | 9:30:00 |               | Nieu          | w          |

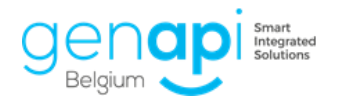

En creëert iNot de afspraak in de agenda van iNot:

| maandag 7 januari | dinsdag 8 januari                   |
|-------------------|-------------------------------------|
|                   |                                     |
|                   |                                     |
|                   |                                     |
|                   |                                     |
|                   |                                     |
|                   | 09:00-09:30 VERKOOP test 2.6.1 (JP) |
|                   |                                     |
|                   |                                     |
|                   |                                     |
|                   |                                     |

<u>Verduidelijking:</u> in een sub-dossier met een werkblad zal de datum die ingevuld wordt via het kleine icoontje van de kalender, aangevuld worden op het werkblad bij de taak "ondertekenen van de akte".

| We | erkbla d                                                                                   | Documenter | E-mails | Evenementen | Bestede tijd |                                    |             |            |               |   |
|----|--------------------------------------------------------------------------------------------|------------|---------|-------------|--------------|------------------------------------|-------------|------------|---------------|---|
| ÷  | 🖞 🛛 Formaliteiten vóór de akte 🔗 🛛 Ondertekenen van de akte 📀 🛛 Formaliteiten na de akte 🔗 |            |         |             |              |                                    |             |            |               |   |
| (  | Onder                                                                                      | tekenen    | van de  | akte        |              | 🔮 [Uitgevoerd] 🗌 Afsluiten Een taa | k toevoegen |            |               |   |
|    |                                                                                            |            | EDB (   | Jitgev Af   | gesl Na      | am                                 | Wie         | Uitgevoer  | Afgesloten op | Α |
|    |                                                                                            |            | I       | <b>v</b>    | On           | dertekenen van de akte             | JP 🗸        | 08/01/2019 | 08/01/2019    | - |

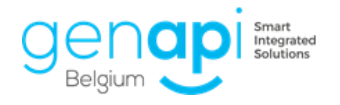

Voor de post-akte:

Na het ondertekenen van de akte, komt de datum van de akte bovenaan in de blauwe balk

|    | EDB                | Onderwerp                                      | Aanvraag | Ontvangst | Vervalda | Datum akte |
|----|--------------------|------------------------------------------------|----------|-----------|----------|------------|
| 8  | ١                  | Verkoop test 2.6.1                             |          |           |          | 01/01/2019 |
|    |                    |                                                |          |           |          |            |
|    | Manager Angel 1 of | 1 - 12 - 14 - 19 - 19 - 19 - 19 - 19 - 19 - 19 |          |           |          |            |
|    | Status             | Bezig                                          |          |           |          |            |
|    | Voorlonia          |                                                |          |           |          |            |
| Da | tum akte           | 01/01/2019                                     |          |           |          |            |
|    |                    |                                                |          |           |          |            |

Deze datum is zichtbaar in de lijst van de sub-dossiers en op het dashboard

| Datum akte   | Aange      | Repert.nr. |           |
|--------------|------------|------------|-----------|
| ıw gegevens. |            |            |           |
| 01/01/2019   | 08/01/2019 |            | 2019/0001 |
|              | 08/01/2019 |            |           |
|              | 08/01/2019 |            |           |
| 07/01/2019   | 08/01/2019 |            | 2019/0002 |
|              | 08/01/2019 |            |           |
|              | 08/01/2019 |            |           |
|              | 08/01/2019 |            |           |

| VERKOOP test 2.6.1      |                         |                       |
|-------------------------|-------------------------|-----------------------|
| Status                  | Aanmaak                 | Datum akte            |
| Bezig                   | 08/01/2019              | 01/01/2019            |
| Notaris / Medewerker    | Geschatte ondertekening | Type akte             |
| JM / JD                 | 08/05/2019              | Verkoop uit de hand   |
| Totaal ta(a)k(en)       | Uitgevoerd              | Afgesloten            |
| 34 waarvan 17 verplicht | 1 waarvan 0 verplicht   | 0 waarvan 0 verplicht |

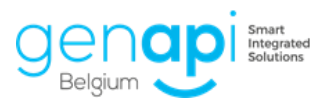

## 2. Kadastraal uittreksel via iNot

Via de opzoeking kadaster kan u nu ook het kadastraal uittreksel aanvragen.

| 👿 Legger  | 🗌 Aanvraag OVAM | Aanvraag kadastraal uittreksel |
|-----------|-----------------|--------------------------------|
| Annuleren |                 |                                |

Na het selecteren van de gewenste percelen, vink je deze optie aan en klik je op "volgende".

Op deze pagina kan je alle gekende opties aanvinken om het kadastraal uittreksel te verzenden.

Vergeet zeker niet om op de knop "Verzenden" te klikken alvorens op "Volgende" te klikken !!

| 🗯 Result       | aat van o | le kadastrale opzoeking      |        |                                                                                                    |
|----------------|-----------|------------------------------|--------|----------------------------------------------------------------------------------------------------|
| Aan            | vraag     | j Kadastraal Uittreksel      |        |                                                                                                    |
| Ke             | uze v     | an de goederen               |        | Thans gekend : ANTWERPEN 21 AFD/BERCHEM 1 AFD/                                                                                                    |
| Keuze          |           | Omschrijving                 | Status | Referentie van het kantoor<br>Conform de wet op het gebruik van talen kunt u eventueel<br>Bureau van het kadaster van<br>de taal van aflevering van het uittreksel kiezen:                                                                                                    |
| - <b>(</b> )   |           | ANTWERPEN 21 AFD/BERCHEM 1   |        | Antwerpen  V O Frans  Nederlands  O Duits                                                                                                    |
| - <del>6</del> |           | ALG.GEM.DELEN. (BAT) BOOMGAA |        | Aflevering via O Post O E-mail<br>Het uittreksel gaat over O<br>Het uittreksel gaat over goederen die toebehoren aan:                                                                                                    |
|                |           |                              |        | Natuurlijk persoon     O Rechtspersoon     Onbekend      Voornaam     Benaming     Naam     Ondernemingsnummer     Ondernemingsnummer     Ondernemingsnummer     Ondernemingsnummer     Ondernemingsnummer     Ondernemingsnummer     Ondernemingsnummer     Ondernemingsnummer     Ondernemingsnummer     Ondernemingsnummer     Ondernemingsnummer     Ondernemingsnummer     Ondernemingsnummer     Ondernemingsnummer                                                                                                    |
|                |           |                              |        | Motivatie       Image: Constraint of the second second secon |
|                |           | Ver                          | zenden | Gevraagde kadastrale informatie       Image: Constant of the constant of the constant  |
| XAr            | nulere    | en                           |        | Vorige Volgende 🗭                                                                                                    |
|                | Annul     | eren                         | ×      | Verzenden                                                                                                    |

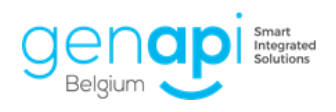

### *3. Fusie van de gemeenten*

Na de fusie van bepaalde gemeenten begin dit jaar, is iNot nu ook up to date met deze nieuwe gegevens.

Vergeet zeker hetvolgende niet:

- Indien een akte reeds gegenereerd is met gegevens van 2018 (woonplaats klant of ligging van het verkochte onroerend goed) betreffende één van deze gemeenten maar pas in 2019 verleden wordt of het dossier gewoon lopend is, raden wij u aan :
  - De opzoeking RR en de opzoeking kadaster te vernieuwen om de gegevens up te daten in iNot.
  - De beschrijving van het onroerend goed aan te passen in de akte.

## **Correctie Bugs**

Correctie waarbij het sub-dossier verdween uit het dashboard na de vervaldatum

Correctie waarbij de kadastrale afdeling niet werd meegenomen bij de opzoeking ASF.

Correctie waarbij de opzoeking kadaster niet lukt met kleine letters ipv hoofdletters

Correctie van de QR code bij de aktefiche zonder schriftelijk document

Correctie waarbij een PDF en Exped'iNot niet geopend konden worden wanneer het dossier geopend werd via de lijst van de akten